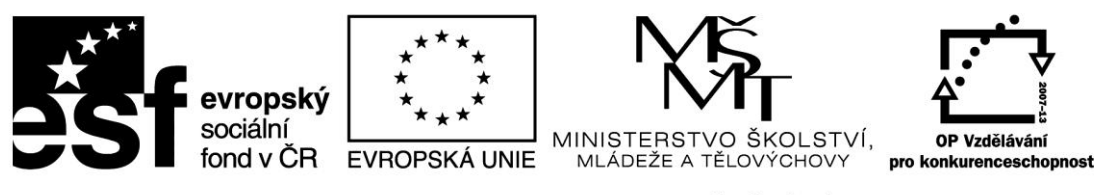

# Digitální učební materiál

| Číslo projektu        | CZ.1.07/1.5.00/34.0802                                  |  |  |  |
|-----------------------|---------------------------------------------------------|--|--|--|
| Název projektu        | Zkvalitnění výuky prostřednictvím ICT                   |  |  |  |
| Číslo a název šablony | III/2 – Inovaco a zkualitnění výuku prostřodnictvím ICT |  |  |  |
| klíčové aktivity      | ny z – movace a zkvantnem vyuky prostreunictvim ici     |  |  |  |
| Příjemce podpory      | Gymnázium, Jevíčko, A. K. Vitáka 452                    |  |  |  |

| Název DUMu           | Hydrostatický tlak                                                     |  |  |  |
|----------------------|------------------------------------------------------------------------|--|--|--|
| Název dokumentu      | VY_32_INOVACE_17_05                                                    |  |  |  |
| Pořadí DUMu v sadě   | 5                                                                      |  |  |  |
| Vedoucí skupiny/sady | Mgr. Petr Mikulášek                                                    |  |  |  |
| Datum vytvoření      | 6. 6. 2013                                                             |  |  |  |
| Jméno autora         | Mgr. Jiří Janeček                                                      |  |  |  |
| e-mailový kontakt na | ianosok@rumiou cz                                                      |  |  |  |
| autora               | Janecek@gynijev.cz                                                     |  |  |  |
| Ročník studia        | 1                                                                      |  |  |  |
| Předmět nebo         | <b>Syzika</b>                                                          |  |  |  |
| tematická oblast     | Γγζικα                                                                 |  |  |  |
| Výstižný popis       | Shrnutí a procvičování učiva.                                          |  |  |  |
| způsobu využití      | Inovace: využití ICT, mezipředmětové vztahy – matematika, informační a |  |  |  |
| materiálu ve výuce   | komunikační technologie                                                |  |  |  |

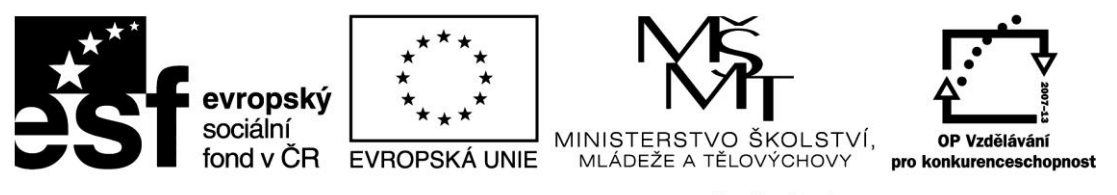

Teorie

**Hydrostatický tlak** je tlak vyvolaný působením tíhového pole Země na tekutinu. Obecně hydrostatickou sílu tedy vyjádříme jako

$$F_H = G = mg$$

vyjádříme-li hmotnost v (6) pomocí hustoty kapaliny

$$F_H = \rho Shg$$

dosadíme-li tuto do vztahu (1) a *S* a *h* je definice objemu nádoby, přejde (1) do tvaru  $p = \frac{F_H}{s} = \frac{\rho Shg}{s} = h\rho g$ 

Kde **p** je hustota kapaliny **h** je hloubka pod volným povrchem. Je zřejmé, že velikost hydrostatického tlaku nezávisí na tvaru nádoby (objemu kapaliny), ale pouze na velikosti povrchu (plochy dna nádoby), na kterou hydrostatická síla působí – **hydrostatický paradoxon**.

**Pomůcky** Počítač s programem Logger Pro, LabQuest, barometr BAR-BTA s příslušenstvím, odměrný válec, pravítko, dataprojektor, voda, líh.

Postup

- Připojíme barometr BAR-BTA do vstupu LabQuestu. Našroubujeme hadičku na závit senzoru.
- Na ploše počítače spustíme program Logger Pro, kde se objeví okno pro sledování hodnot tlaku v závislosti na čase.
- V nabídce Sběr dat zvolíme Události se vstupy a zadáme parametry Název sloupce: hloubka, Značka: h, Jednotka: cm. Na ploše počítače se objeví okno pro sledování hodnot tlaku v závislosti na hloubce.
- Před začátkem měření vynulujeme barometr.
- Stiskněte tlačítko Sběr dat a posuneme hadičku těsně k vodní hladině.
- Kliknutím na ikonu Zachovat naměřenou hodnotu tlaku uložíme a doplníme údaj o vzdálenosti.
- V menu zvolíme Analýza →Proložit křivku, vybereme vhodnou funkci podle tvaru v teorii a dáme Aproximovat. Jestliže body proložené křivkou leží na křivce, potvrdíme stiskem tlačítka OK.

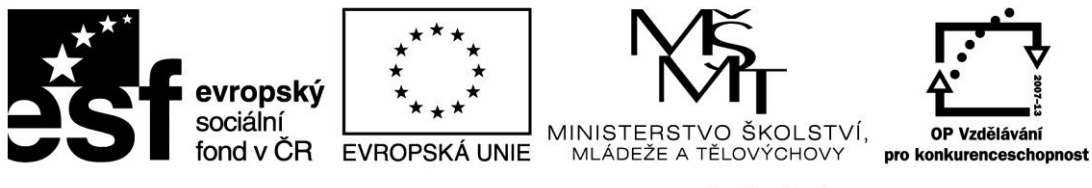

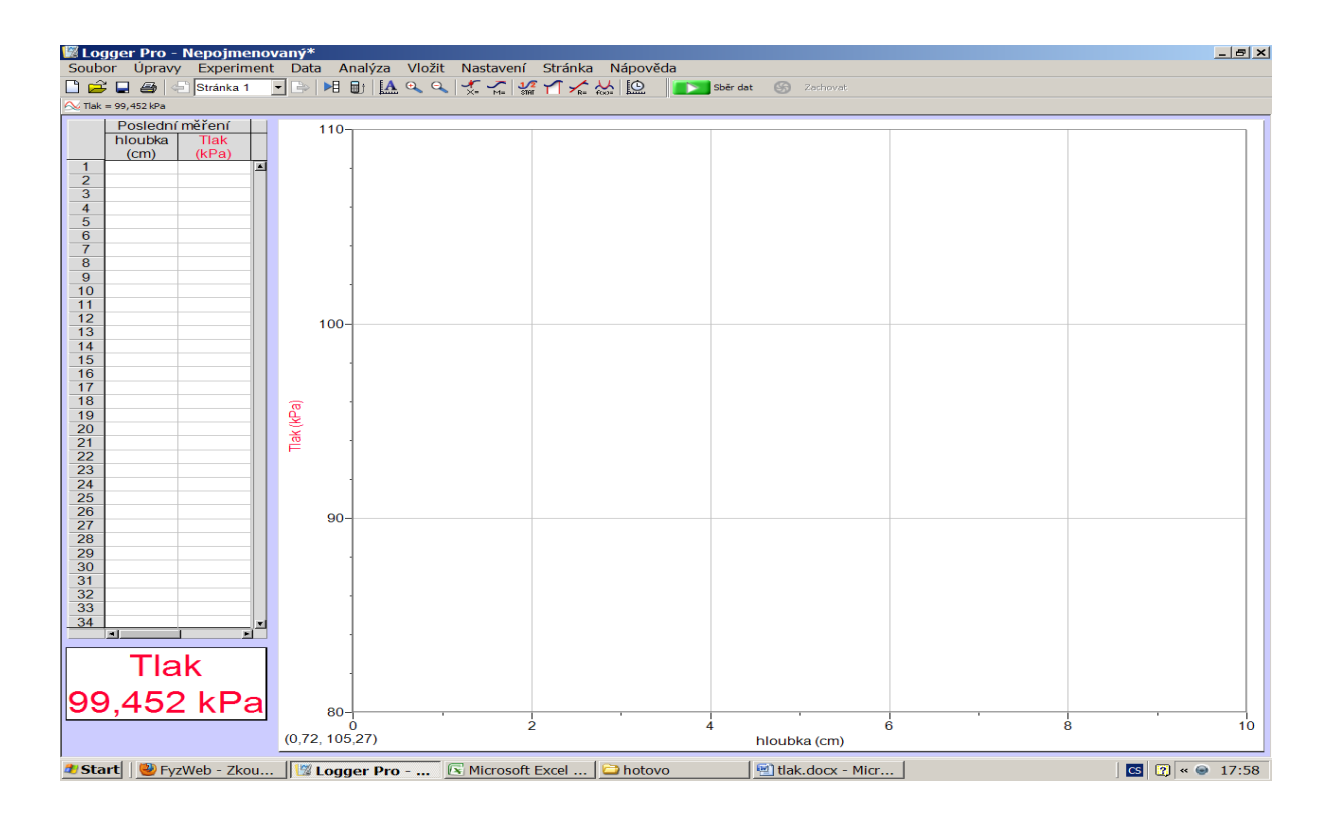

#### Před začátkem měření vynulujeme barometr.

| 💹 Logger Pro - N                                                        | Nepojmenov       | aný*                   |                          | n Nife av Yda |                     |     | _ <u>=</u> ×   |  |  |  |
|-------------------------------------------------------------------------|------------------|------------------------|--------------------------|---------------|---------------------|-----|----------------|--|--|--|
| Soudor upravy Experiment Data Analyza viozit Nastaveni Stranka Napoveda |                  |                        |                          |               |                     |     |                |  |  |  |
|                                                                         | Uchovat r        | oslední měření 🛛 🖓 🔨   | -×- ™=   3187   - ×<br>+ | - foot hum -  | Sper dat 🕥 Zaurovat |     |                |  |  |  |
| Poslední n                                                              | Vymazati         | ooslední méření        |                          |               |                     |     |                |  |  |  |
| hloubka                                                                 | Zachovat         | Ctrl                   | +K                       |               |                     |     |                |  |  |  |
| (cm)                                                                    | Poznámka         | a k naměřené hodnotě d |                          |               |                     |     |                |  |  |  |
| 2                                                                       | Poznamka         | a k měření d           |                          |               |                     |     |                |  |  |  |
| 3                                                                       | TNdVdZdLT        | amerem cur             | +- 1                     |               |                     |     |                |  |  |  |
| 4                                                                       | Připojit ro      | ozhraní<br>rezhraní    |                          |               |                     |     |                |  |  |  |
| 6                                                                       | Vastavon (měřon) |                        |                          |               |                     |     |                |  |  |  |
| 7                                                                       | Přidat off       | ine rozraní            | •                        |               |                     |     |                |  |  |  |
| 9                                                                       | Sběr dat.        | . Ctrl-                | +D                       |               |                     |     |                |  |  |  |
| 10                                                                      | Vzdálená         | zařízení               | •                        |               |                     |     |                |  |  |  |
| 12                                                                      | Změnit je        | dnotky                 | •                        |               |                     |     |                |  |  |  |
| 13                                                                      | Kalibrova        | t                      | •                        |               |                     |     |                |  |  |  |
| 15                                                                      | Nulovat          | . Ctrl-                | +0                       |               |                     |     |                |  |  |  |
| 16                                                                      | 🖌 Čtení v re     | álném čase             |                          |               |                     |     |                |  |  |  |
| 18                                                                      |                  |                        |                          |               |                     |     |                |  |  |  |
| 19                                                                      |                  | <u>₽</u>               |                          |               |                     |     |                |  |  |  |
| 21                                                                      |                  | ř.                     |                          |               |                     |     |                |  |  |  |
| 22                                                                      |                  |                        |                          |               |                     |     |                |  |  |  |
| 23                                                                      |                  |                        |                          |               |                     |     |                |  |  |  |
| 25                                                                      |                  |                        |                          |               |                     |     |                |  |  |  |
| 27                                                                      |                  | 90-                    |                          |               |                     |     |                |  |  |  |
| 28                                                                      |                  |                        |                          |               |                     |     |                |  |  |  |
| 29                                                                      |                  |                        |                          |               |                     |     |                |  |  |  |
| 31                                                                      |                  |                        |                          |               |                     |     |                |  |  |  |
| 32                                                                      |                  | -                      |                          |               |                     |     |                |  |  |  |
| 34                                                                      | ×1               |                        |                          |               |                     |     |                |  |  |  |
|                                                                         | <u></u>          | -                      |                          |               |                     |     |                |  |  |  |
| Tla                                                                     | k 🛛              |                        |                          |               |                     |     |                |  |  |  |
|                                                                         | · _              | 1                      |                          |               |                     |     |                |  |  |  |
| 0.007                                                                   | kPa              | 80                     |                          |               |                     |     |                |  |  |  |
| · · · · ·                                                               |                  | 0                      | 2                        |               |                     | 6 6 | 3 10           |  |  |  |
|                                                                         |                  |                        |                          |               | hloubka (cm)        |     |                |  |  |  |
| 🍂 Start 🛛 🕹 Fyzy                                                        | Web - Zkou       | 🛛 🖉 Logger Pro 🕞       | Microsoft Excel          | hotovo        | 🗐 tlak.docx - Micr  |     | CS 🕜 « 🕥 17:59 |  |  |  |

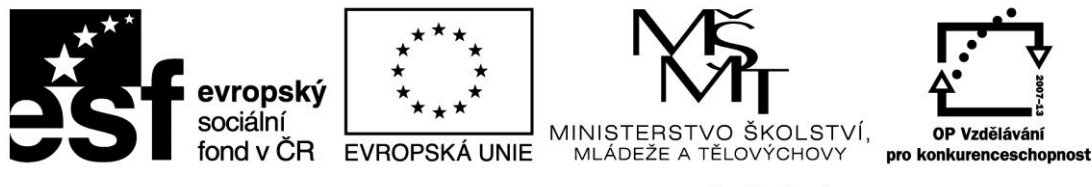

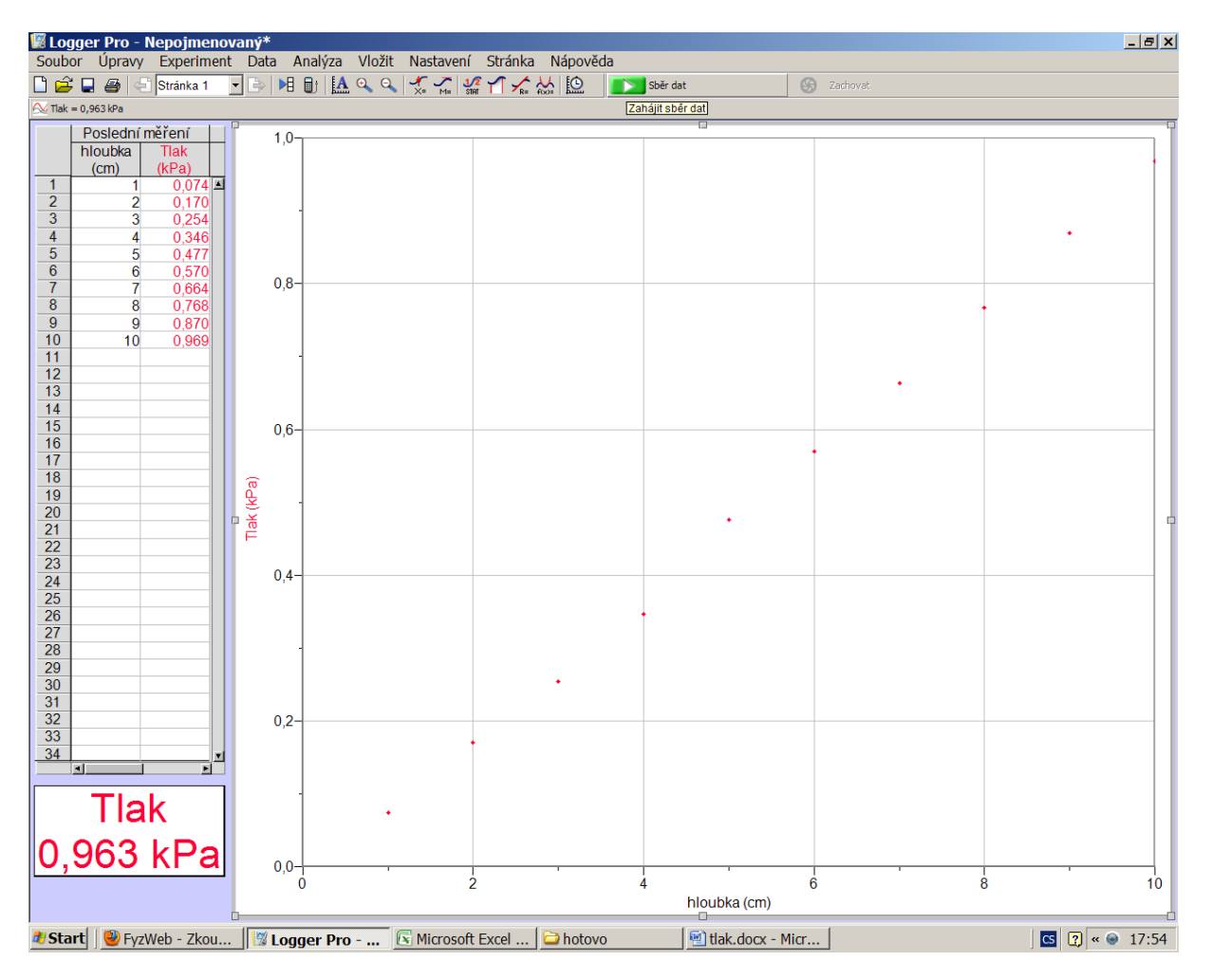

Zasuneme ústí hadičky do hloubky 1 cm a opakujeme vložení události. Pak postupně ponořujeme do hloubky 2, 3, 4, ..., 10 cm.(měřená kapalina je voda)

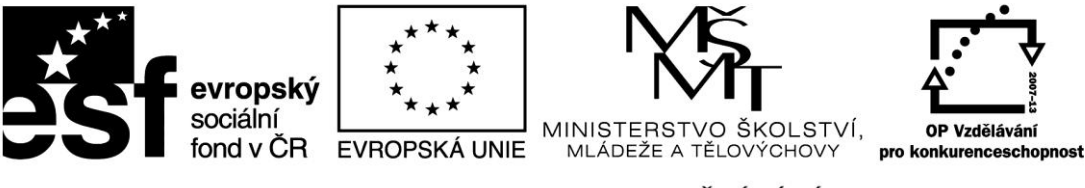

V menu zvolíme **Analýza** →**Proložit křivku,** vybereme vhodnou funkci podle tvaru v teorii a dáme **Aproximovat.** Jestliže body proložené křivkou leží na křivce, potvrdíme stiskem tlačítka **OK**.

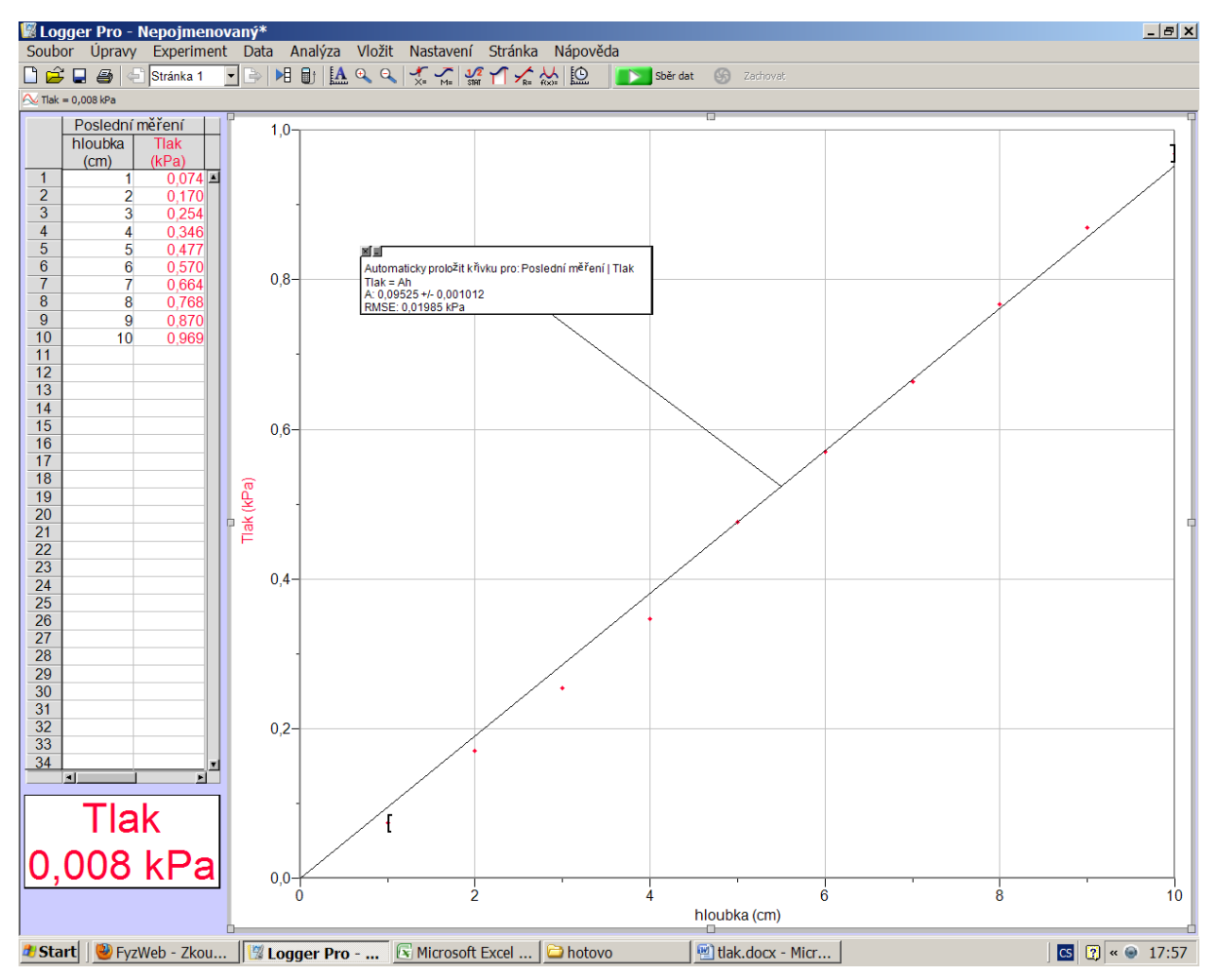

Z grafu je vidět, že hodnota hydrostatického tlaku závisí přímo úměrně na hloubce.

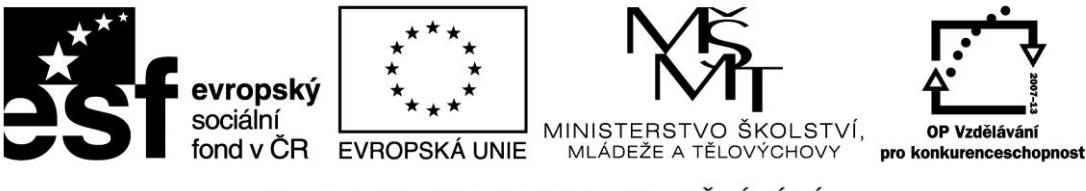

Stejné měření provedeme pro líh, abychom ověřili závislost hydrostatického tlaku na druhu kapaliny.

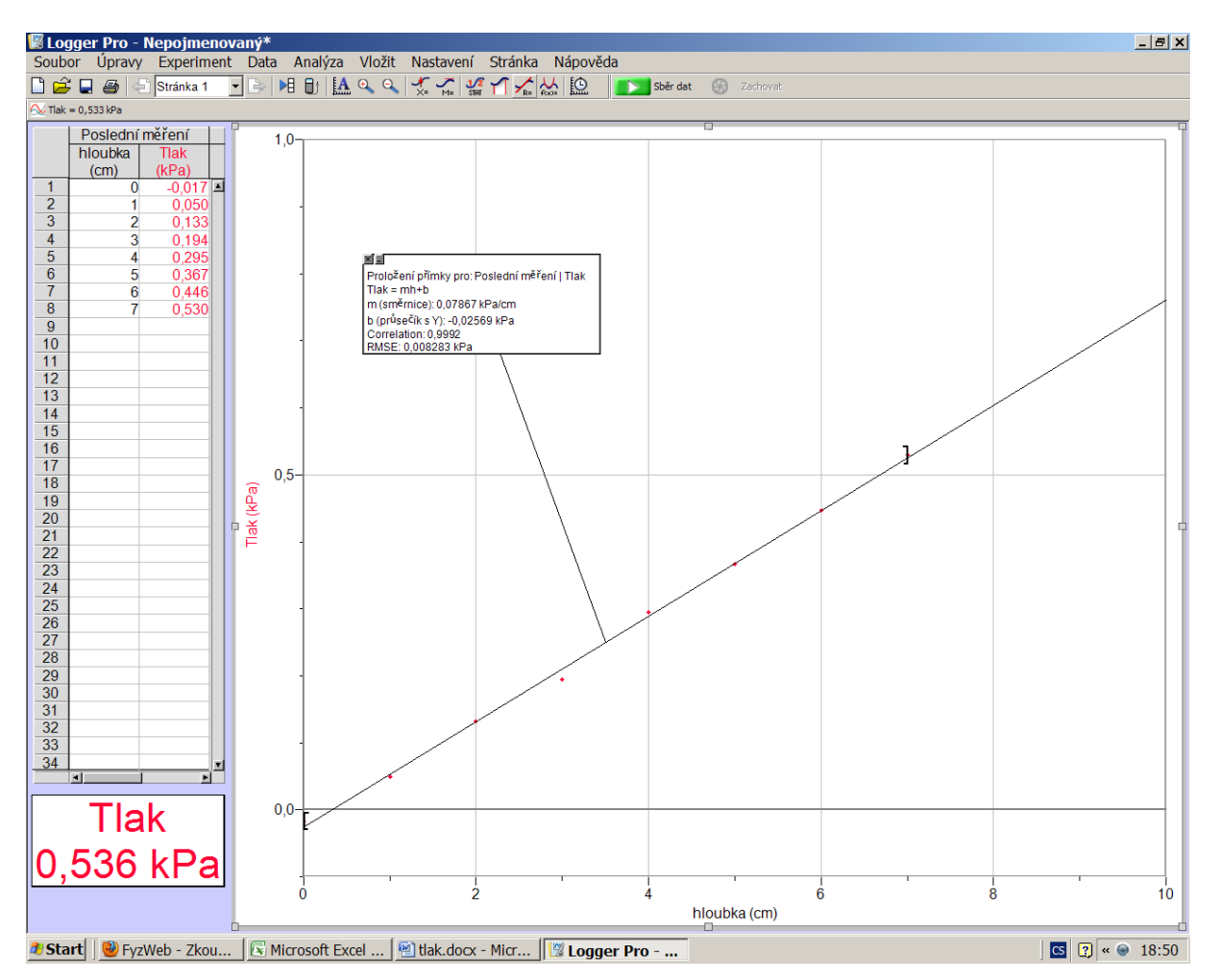

Úkoly pro žáky:

1. Na čem závisí velikost hydrostatického tlaku?

### Seznam literatury a pramenů

- 1. kolektiv autorů: Experimenty s Vernierem. Státní Gymnázium Matyáše Lercha Brno, červen 2012.
- **2.** Obrázky jsou vlastními obrázky autora, popřípadě jsou tvořené pomocí aplikace Logger Pro a grafického programu Gimp.

Materiál je určen pro bezplatné užívání pro potřebu výuky a vzdělávání na všech typech škol a školských zařízení. Jakékoliv další využití podléhá autorskému zákonu.